## Steps to Donate to Anuraag Foundation through PayPal

- Go to <u>www.anuraagfoundation.org</u> ('CTRL + Click' on this link or right click on this link and select 'Open Hyperlink')
- 2. Click on the PayPal **Donate** button on any page (Please look on the right side). It will take you to PayPal website "Anuraag Foundation"s donation page.
- 3. Enter the **donation amount** and click on **'Update Total'** button
- 4. If you have PayPal account, log in and go to step 8.
- 5. If you **don't have** PayPal account, look for following at the bottom of the page.

## Don't have a PayPal account?

Use your credit card or bank account (where available). Continue

- 6. Click on 'Continue' button
- Enter credit card information and click on 'Review Donation and Continue' button at the bottom
- 8. On the next screen, review the details for correctness.
- Click on "Donate \$xx.xx USD Now" button to finish the transaction (please look for Orange color button at the bottom right corner)
- 10. Confirmation number will be displayed and you will get the email notification with subject "**Receipt for your donation to Anuraag Foundation**"